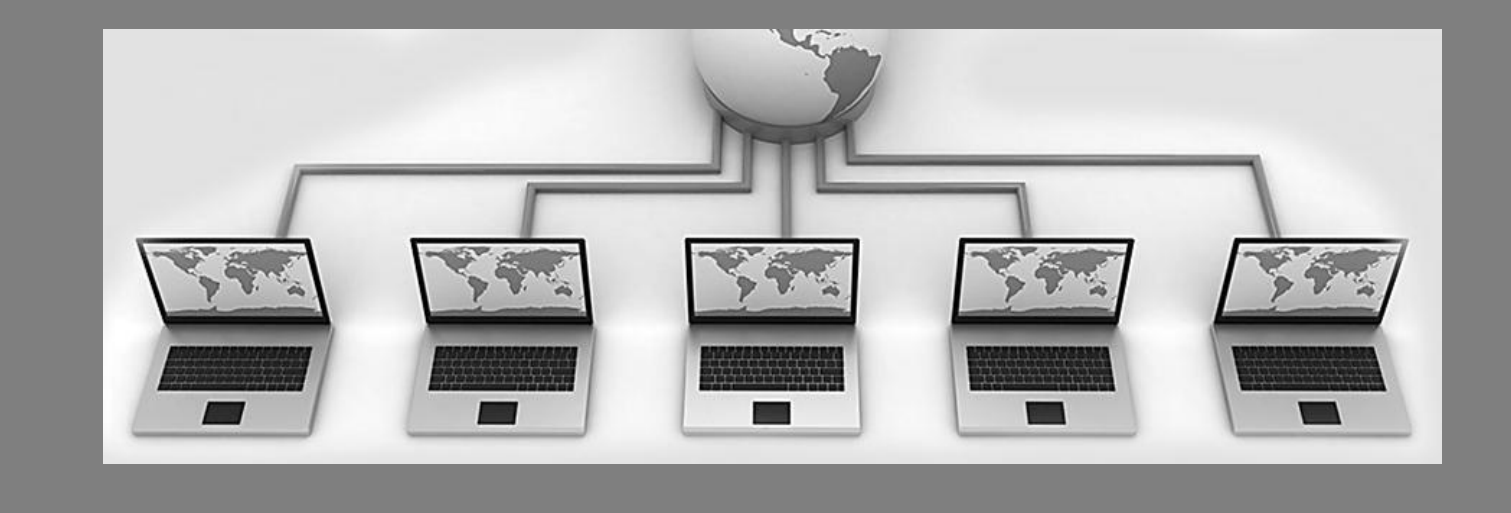

Реализация государственной услуги «Аттестация педагогических работников»

Прием заявлений через Региональный портал государственных и муниципальных услуг

#### 14 декабря 2022 года

утвержден Административный регламент государственной услуги

#### Прием заявлений на аттестацию осуществляется через Региональный портал государственных и муниципальных услуг

| Услуги по темам                                                                                                    |  |
|----------------------------------------------------------------------------------------------------|--|
| Квалификация специалистов Образование детям Подтверждение квалификации и документов об                                                                                                    |  |
| КВАЛИФИКАЦИЯ СПЕЦИАЛИСТОВ                                                                                                    |  |
| Аттестация педагогических работников организаций,<br>осуществляющих образовательную деятельность и<br>находящихся в ведении Московской области,<br>педагогических работников муниципальных и частных<br>организаций, осуществляющих образовательную<br>деятельность |  |

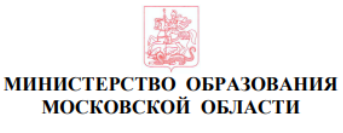

#### РАСПОРЯЖЕНИЕ

14<u>.12.2022</u> № <u>Р-806</u> г. Красногорск

Об утверждении Административного регламента предоставления государственной услуги «Аттестация педагогических работников организаций, осуществляющих образовательную деятельность и находящихся в ведении Московской области, педагогических работников муниципальных и частных организаций, осуществляющих образовательную деятельность»

В соответствии с Федеральным законом от 27.07.2010 № 210-ФЗ «Об организации предоставления государственных и муниципальных услуг», постановлением Правительства Московской области от 25.04.2011 № 365/15 «Об утверждении Порядка разработки и утверждения административных регламентов предоставления государственных услуг центральными исполнительными органами государственной власти Московской области, государственными органами московской области».

 Утвердить прилагаемый Административный регламент предоставления государственной услуги «Аттестация педагогических работников организаций, осуществляющих образовательную деятельность и находящихся в ведении Московской области, педагогических работников муниципальных и частных организаций, осуществляющих образовательную деятельность» (далее – Административный регламент).

 Управлению государственной гражданской службы, наград и работы с руководителями государственных образовательных организаций направить копию настоящего распоряжения и Административного регламента:

в 7-дневный срок после дня первого официального опубликования в Управление Министерства юстиции Российской Федерации по Московской области для включения в федеральный регистр нормативных правовых актов субъектов Российской Федерации;

в течение 5 рабочих дней со дня регистрации в Прокуратуру Московской области.

К заседанию аттестационной комиссии 11.04.2023 через РПГУ подано:

## <u>6 463 заявления</u>

(педагоги муниципальных ОО)

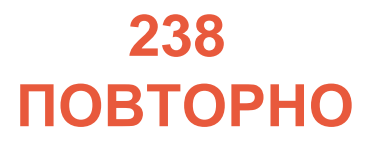

114 ОТОЗВАНО (после проверки ОО)

#### В 14 муниципальных образованиях не было повторно поданных заявлений

В 45 муниципальных образованиях координаторам ОО необходимо провести разъяснительную работу с педагогическими работниками о правилах подачи заявления на аттестацию

|        |                                   | Подано    | Из них:  |            |           | Повторно подано и |  |
|--------|-----------------------------------|-----------|----------|------------|-----------|-------------------|--|
|        | Питуниципальное образование (ПСУ) | заявлений | В работе | Отозвано   | Отклонено | + нужно отозвать  |  |
| 3O № 1 | Балашиха городской округ          | 401       | 394      | 7          |           | 2                 |  |
|        | Богородский городской округ       | 150       | 144      | 6 (4 %)    |           | 4                 |  |
|        | Орехово-Зуевский городской округ  | 125       | 122      | 3          |           |                   |  |
|        | Павловский Посад городской округ  | 49        | 48       | 1          |           | 1                 |  |
|        | Реутов городской округ            | 60        | 58       | 1          | 1         |                   |  |
|        | Черноголовка городской округ      | 12        | 12       |            |           |                   |  |
|        | Электрогорск городской округ      | 13        | 13       |            |           |                   |  |
|        | Электросталь городской округ      | 143       | 141      | 2          |           | 1                 |  |
| 3O № 2 | Власиха городской округ           | 23        | 23       |            |           |                   |  |
|        | Волоколамский городской округ     | 50        | 46       | 4          |           | 4                 |  |
|        | Восход ЗАТО городской округ       | 2         | 1        | 1          |           | 1                 |  |
|        | Истра городской округ             | 100       | 95       | 5          |           | 1                 |  |
|        | Краснознаменск городской округ    | 41        | 39       | 2          |           | 1                 |  |
|        | Лотошино городской округ          | 18        | 15       | 3          |           | 3                 |  |
|        | Можайский городской округ         | 46        | 45       | 1          |           | 1                 |  |
|        | Наро-Фоминский городской округ    | 107       | 100      | 7 (6,5 %)  |           | 5                 |  |
|        | Одинцовский городской округ       | 341       | 322      | 19 (5,6 %) |           | 12 + 1            |  |
|        | Руза городской округ              | 74        | 70       | 4          |           | 4 + 1             |  |
|        | Шаховская городской округ         | 30        | 29       | 1          |           |                   |  |

| No 2O  |                                    | Подано    | Из них:  |           |           | Повторно подано и |  |
|--------|------------------------------------|-----------|----------|-----------|-----------|-------------------|--|
| Nº 50  | Муниципальное образование (МСУ)    | заявлений | В работе | Отозвано  | Отклонено | + нужно отозвать  |  |
| 3O № 3 | Бронницы городской округ           | 15        | 15       |           |           |                   |  |
|        | Воскресенск городской округ        | 148       | 141      | 6 (4%)    | 1         | 6                 |  |
|        | Дзержинский городской округ        | 38        | 36       | 2         |           | 1                 |  |
|        | Жуковский городской округ          | 78        | 78       |           |           |                   |  |
|        | Котельники городской округ         | 31        | 29       | 2         |           | 1                 |  |
|        | Лыткарино городской округ          | 56        | 52       | 2         | 2         | 2                 |  |
|        | Люберцы городской округ            | 271       | 257      | 11 (4 %)  | 3         | 9 + 1             |  |
|        | Раменский городской округ          | 243       | 231      | 12 (4,9%) |           | 7 + 2             |  |
|        | Шатура городской округ             | 66        | 63       | 3         |           | 3                 |  |
| 3O № 4 | Звездный городок городской округ   | 1         | 1        |           |           |                   |  |
|        | Королёв городской округ            | 212       | 204      | 8 (3,7%)  |           | 5                 |  |
|        | Лосино-Петровский городской округ  | 64        | 61       | 3         |           | 2                 |  |
|        | Мытищи городской округ             | 287       | 266      | 21 (7,3%) |           | 15 + 2            |  |
|        | Пушкинский городской округ         | 244       | 224      | 15 (6,1%) | 5         | 19 + 9            |  |
|        | Сергиево-Посадский городской округ | 182       | 174      | 8 (4,3%)  |           | 5                 |  |
|        | Фрязино городской округ            | 75        | 66       | 9 (12%)   |           | 7                 |  |
|        | Щёлково городской округ            | 185       | 175      | 9 (4,8%)  | 1         | 6                 |  |

|        |                                 | Подано    | Из них:  |            |           | Повторно подано и |  |
|--------|---------------------------------|-----------|----------|------------|-----------|-------------------|--|
| Nº 50  | муниципальное образование (мсэ) | заявлений | В работе | Отозвано   | Отклонено | + нужно отозвать  |  |
| 3O № 5 | Дмитровский городской округ     | 149       | 138      | 7 (4,7 %)  | 4         | 6                 |  |
|        | Долгопрудный городской округ    | 118       | 114      | 3          | 1         | 2                 |  |
|        | Дубна городской округ           | 37        | 35       | 2          |           | 1                 |  |
|        | Клин городской округ            | 118       | 109      | 9 (7,6%)   |           | 8 + 1             |  |
|        | Красногорск городской округ     | 203       | 190      | 10 (4,9%)  | 3         | 8                 |  |
|        | Лобня городской округ           | 65        | 60       | 5          |           | 4                 |  |
|        | Солнечногорск городской округ   | 108       | 95       | 13 (12 %)  |           | 8                 |  |
|        | Талдомский городской округ      | 44        | 42       | 2          |           | 1                 |  |
|        | Химки городской округ           | 199       | 193      | 4          | 2         | 4                 |  |
| 3O № 6 | Домодедово городской округ      | 170       | 144      | 24 (14,1%) | 2         | 22                |  |
|        | Ленинский городской округ       | 182       | 170      | 12 (6,6 %) |           | 9                 |  |
|        | Подольск городской округ        | 291       | 276      | 13 (4,5%)  | 2         | 6                 |  |
|        | Протвино городской округ        | 26        | 25       | 1          |           | 1                 |  |
|        | Пущино городской округ          | 13        | 12       | 1          |           | 1                 |  |
|        | Серпухов городской округ        | 147       | 140      | 2          | 5         | 6 + 4             |  |
|        | Чехов городской округ           | 128       | 120      | 6 (4,7%)   | 2         | 4                 |  |

| No 3O      | Муниципальное образование (МСУ)  | Подано    |          | Из них:  |           | Повторно подано  |
|------------|----------------------------------|-----------|----------|----------|-----------|------------------|
| 119 30     | пуниципальное образование (посэ) | заявлений | В работе | Отозвано | Отклонено | + нужно отозвать |
| 3O № 7     | Егорьевск городской округ        | 77        | 74       | 3        |           | 1                |
|            | Зарайск городской округ          | 26        | 26       |          |           |                  |
|            | Кашира городской округ           | 65        | 65       |          |           |                  |
|            | Коломенский городской округ      | 142       | 140      | 2        |           | 2                |
|            | Луховицы городской округ         | 59        | 58       | 1        |           |                  |
|            | Серебряные Пруды городской округ | 19        | 19       |          |           |                  |
|            | Ступино городской округ          | 96        | 92       | 4        |           |                  |
| Итого пода | ано заявлений МОО                | 6463      | 6127     | 302      | 34        | 222 + 16         |

### Напоминаем!

В Московской области создана система взаимодействия между субъектами аттестационных процедур:

- Педагог обращается с вопросами к координатору по аттестации в ОО
- Если вопрос не решается на уровне ОО, координатор по аттестации в ОО обращается к муниципальному координатору. Муниципальные координаторы консультируют координаторов ОО
- При возникновении сложных проблем или спорных вопросов муниципальный координатор обращается к сотруднику Центра, курирующему муниципалитет

#### СХЕМА ВЗАИМОДЕЙСТВИЯ участников аттестационных процедур

#### Министерство образования Московской области

Курирующее управление: управление государственной гражданской службы, наград и работы с руководителями государственных образовательных организаций (начальник управления: С.И. Вербицкая)

Курирующий отдел: отдел аттестации и развития потенциала педагогических работников (заведующий отделом: А.В. Жижин)

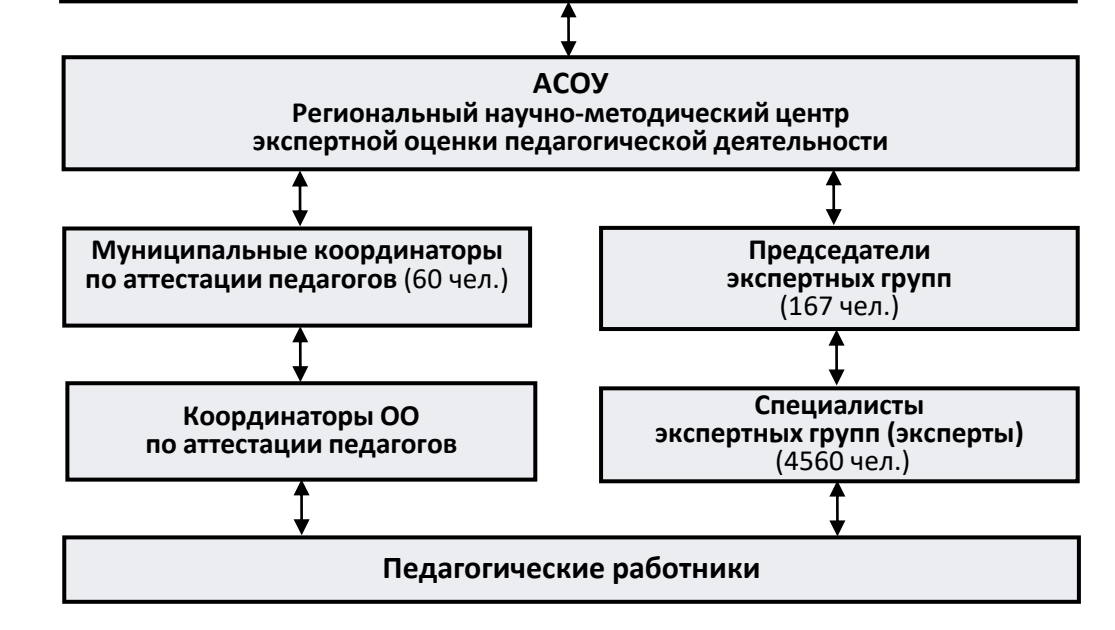

### Обращения в РПГУ через системную консоль

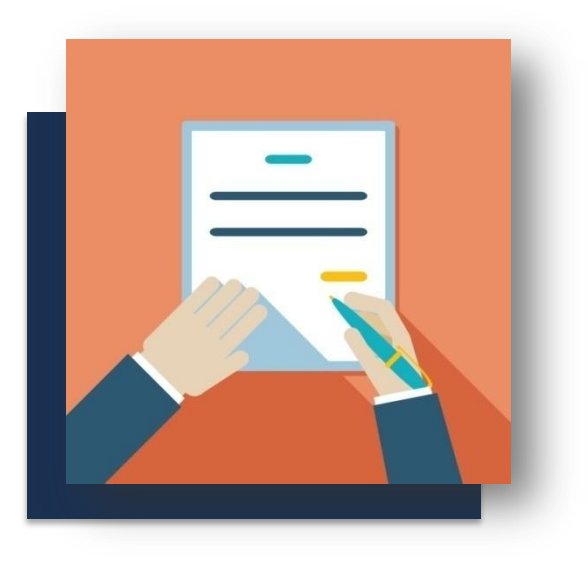

#### Вопросы от педагогов по процедуре аттестации

Эдравствуйте, я подала заявление на аттестацию, срок предоставления 90 дней. Поясните, пожалуйста, что теперь от меня требуется, как от педагога. Что и где будут проверять? Нам говорили, что в форме заявления нужно будет дать ссылки на наши сайты, педагогические разработки как раз для проверки, но ничего подобного не было. Поясните всю процедуру аттестации в новом формате

Добрый день! Подскажите, пожалуйста, надо ли мне проходить аттестацию педагога, если на данный момент я нахожусь в декретном отпуске? Действующая аттестация заканчивается в марте 2023 года. Выйти на работу планирую в сентябре 2023 года

#### Вопросы по работе в РПГУ

Можно ли отменить предыдущую услугу? Ошибочно указано место работы. Последняя верна

Не могу подать заявление на аттестацию педагогических работников. после кнопки "заполнить форму" выдает окно "выбрать основание для обращения" и дальше нужные окна для заполнения не открываются....

Добрый вечер, мне нужно поменять категорию в поданном заявлении на аттестацию с высшей на первую. Как это можно сделать?

#### Разъясняем!

Подача заявления осуществляется педагогом в 2 этапа:

Подача заявления на РПГУ Дозаполнение и корректировка заявления в ЕАИС ОКО

#### Корректировка поданной заявки в РПГУ НЕВОЗМОЖНА.

Поэтому следует внимательно заполнять окна в соответствии с «Инструкцией» и проверить правильность заполнения до нажатия кнопки «Отправить».

Отзыв заявления, если это необходимо, осуществляется только в личном кабинете педагога в РПГУ

#### Вопросы по работе в ЕАИС ОКО

- ▶ Добрый день, я 09.01.2023 подала заявление на присвоение квалификационной категории № Р001-3482683806-67486214, подскажите, пожалуйста, когда заявление перейдет на этап проверки сведений на уровне организации?
- Добрый день! Я педагог, заполнила заявление на аттестацию, в администрации школы видят моё заявление для проверки данных, но в моём личном кабинете ОКО школьного портала для прикрепления документов заявление не появилось
- Здравствуйте. Подала заявление на аттестацию еще 9 числа, но ответа до сих пор нет. У коллег уже пришел ответ, хотя они заявление подали позже. Школьный куратор попросила разобраться в этом вопросе. Подала заявление повторно

#### Разъясняем!

Подобные вопросы решаются в индивидуальном порядке с координатором по аттестации педагогов

Основной причиной данных проблем является то, что информация, представленная в заявке из РПГУ (ФИО, место работы, должность, СНИЛС) не синхронизируется с информацией на Школьном портале и ЕАИС ОКО, попадает в раздел «Заявления, загруженные с ошибками» и требует длительной обработки в ручном режиме (поиск педагога по системам, обзвон и др.)

#### Обращаем внимание!

До подачи заявления педагог должен иметь личный кабинет в образовательной организации (с указанием СНИЛС)

#### Последовательность действий при подаче заявления на аттестацию

- 1. Педагог подает заявление через Региональный портал государственных и муниципальных услуг
- 2. Региональный администратор аттестации рассматривает заявление и принимает решение о его согласовании или отклонении
  - В случае согласования заявление переходит на этап проверки сведений на уровне организации
  - В случае отклонения заявления педагог получает уведомление об изменении статуса заявления в личном кабинете РПГУ, а также может посмотреть изменение статуса заявления в ЕАИС ОКО

Дальнейшая работа с заявлениями педагогов, планирование экспертизы и вынесение результатов проводятся в ЕАИС ОКО

Результат оказания услуги (получение квалификационной категории) передается в личный кабинет педагога на РПГУ

#### Как правильно отозвать заявление на аттестацию?

Отозвать заявление может только сам педагог в личном кабинете на портале РПГУ. Необходимо:

- открыть поданное заявление
- нажать на кнопку «Отказаться»

#### Как отклонить заявление на аттестацию?

Отклонить заявление может только региональный администратор, (сотрудник отдела аттестации и развития потенциала педагогических работников Министерства образования МО).

Муниципальный координатор направляет информацию региональному администратору по электронной почте:

- ≽ 🛛 Код заявления
- ФИО педагога, место работы, должность
- Причину отклонения с подтверждающими документами (приказ об увольнении, больничный лист и др.)

**Примечание:** по заявлениям к аттестационной комиссии от 02.03.2023 (поданным не через РПГУ) следует обращаться в Центр экспертной оценки педагогической деятельности

## Исчерпывающий перечень оснований для отказа в предоставлении государственной услуги

- 🔀 Увольнение заявителя с должности педагогического работника
- 🔀 Перевод заявителя с должности педагогического работника на другую должность
- К Обращение заявителя в целях установления высшей квалификационной категории по должности, по которой аттестация будет проводиться впервые, ранее, чем через 2 года
- К Обращение заявителя для установления высшей квалификационной категории при отсутствии у него первой квалификационной категории
- К Обращение заявителя с заявлением ранее, чем через 1 год со дня принятия решения об отказе в установлении квалификационной категории
- Коращение заявителя с целью установления первой или высшей квалификационной категории по должности, отсутствующей в номенклатуре должностей
- 🗙 Несоответствие категории заявителя кругу лиц для получения государственной услуги
  - К Несоответствие информации, содержащейся в представленных сведениях

| 5 |
|---|

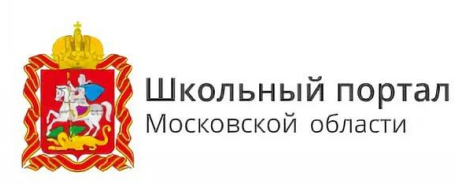

#### Обращаем внимание!

Для корректной работы с заявлением на аттестацию в ЕАИС ОКО необходимо:

- 1. Проверить правильность заполнения данных педагога в личном кабинете Школьного портала/ЕАИС ОКО
- 2. Подавать заявление на аттестацию в РПГУ по заявленной должности только 1 раз
- При смене места работы перенести личный кабинет педагога на Школьном портале в новую организацию в соответствии с инструкцией о работе на Школьном портале, а не удалять. В случае затруднений обращаться в техническую поддержку Школьного портала

#### Пример заявления воспитателя дошкольного структурного подразделения ОО с типичными ошибками

1. Неправильно указано место работы в заявлении на РПГУ:

- в настоящее время детский сад вошел в состав школы
- необходимо сначала выбрать тип ОО и наименование школы

2. Специализация не найдена, так как нужно было указать «Воспитатель ДОО»

#### Обращаем внимание!

До подачи заявления педагог должен иметь личный кабинет в образовательной организации (с указанием СНИЛС)

| יזכ | ических раб 🗙 🛃 Заявление на аттестацию 🗙 🕇                                                      |
|-----|--------------------------------------------------------------------------------------------------|
| 84  | 478-2e34-4a32-9a71-cf0a7027c453/edit                                                             |
|     | Николаевна                                                                                       |
|     | мсу 🕲                                                                                            |
|     | Электросталь городской округ                                                                     |
|     | Место работы 🕲                                                                                   |
|     | Муниципальное дошкольное образовательное учрех дение "Центр развития ребенка - детский сад № 23" |
|     | Статус Организации 🖲                                                                             |
|     | моо                                                                                              |
|     | Тип/вид Организации 🕲                                                                            |
|     |                                                                                                  |
|     | должность (7)<br>Воспитатель                                                                     |
|     | Специализация 🛞<br>(направление деятельности)                                                    |
|     |                                                                                                  |
|     | Имеющаяся квалификационная категория 🕐<br>(по заявленной должности)                              |
|     | Высшая                                                                                           |
|     | Дата установления имеющейся квалификационной категории ®<br>(по заявленной должности)            |
|     |                                                                                                  |
|     | Номер приказа, на основании которого была присвоена квалификационная категория                   |
|     |                                                                                                  |

### Напоминаем!

- Педагог должен самостоятельно подать заявление через РПГУ, заполнив представленную форму в соответствии с Инструкцией «Подача заявлений в РПГУ»
- После регистрации заявления сотрудником Министерства образования МО через 1-3 рабочих дня заявление появится в системе ЕАИС ОКО в статусе «Проверка сведений на уровне организации» и будет доступно педагогу для дальнейшего заполнения
- Педагог, войдя в личный кабинет в ЕАИС ОКО, должен дозаполнить пустые поля своего заявления и прикрепить необходимые документы (как и ранее)
- Дальнейшая работа с заявлениями, планирование и проведение экспертизы проводится по прежней схеме

Инструкция по подаче заявления на РПГУ на предоставление услуги

«Аттестация педагогических работников организаций, осуществляющих образовательную деятельность и находящихся в ведении Московской области, педагогических работников муниципальных и частных организаций, осуществляющих образовательную деятельность»

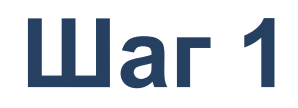

Для подачи заявления на предоставление услуги необходимо перейти на региональный портал государственных и муниципальных услуг (РПГУ): https://uslugi.mosreg.ru

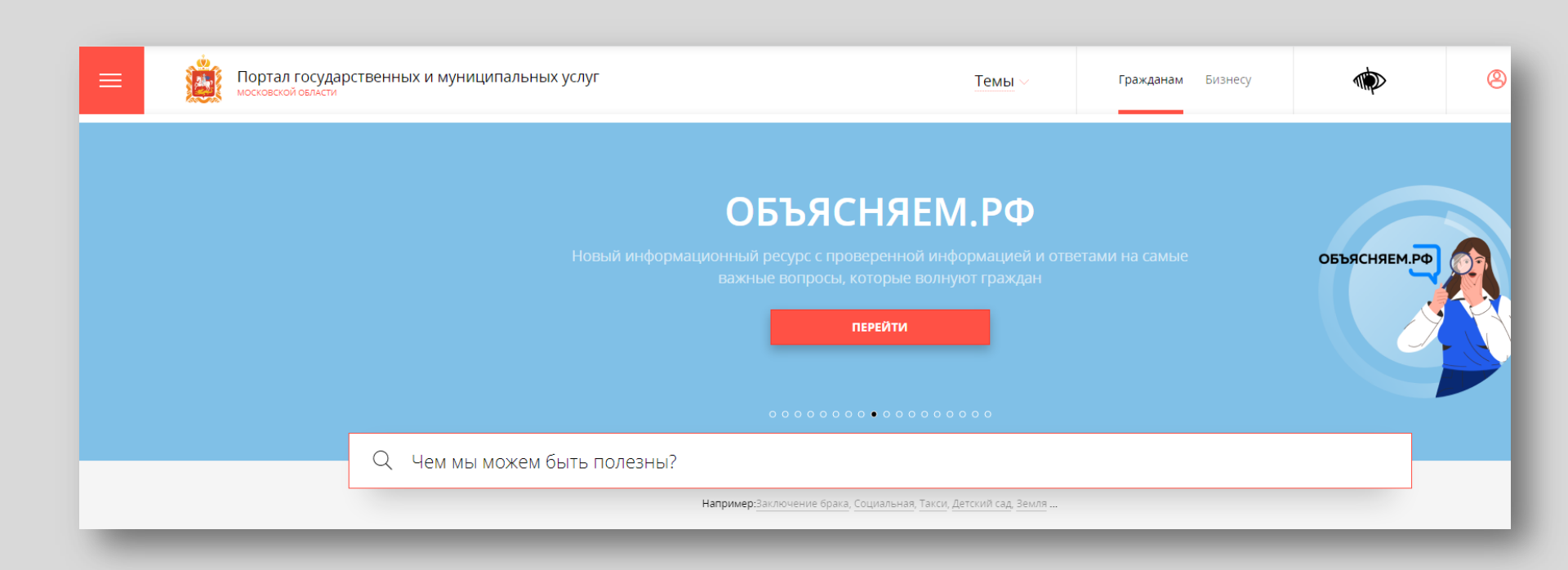

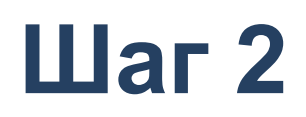

### Способ №1

В поисковой строке РПГУ ввести слова «Аттестация педагогических работников» и выбрать услугу «Аттестация педагогических работников организаций, осуществляющих образовательную деятельность и находящихся в ведении Московской области, педагогических работников муниципальных и частных организаций, осуществляющих образовательную деятельность»

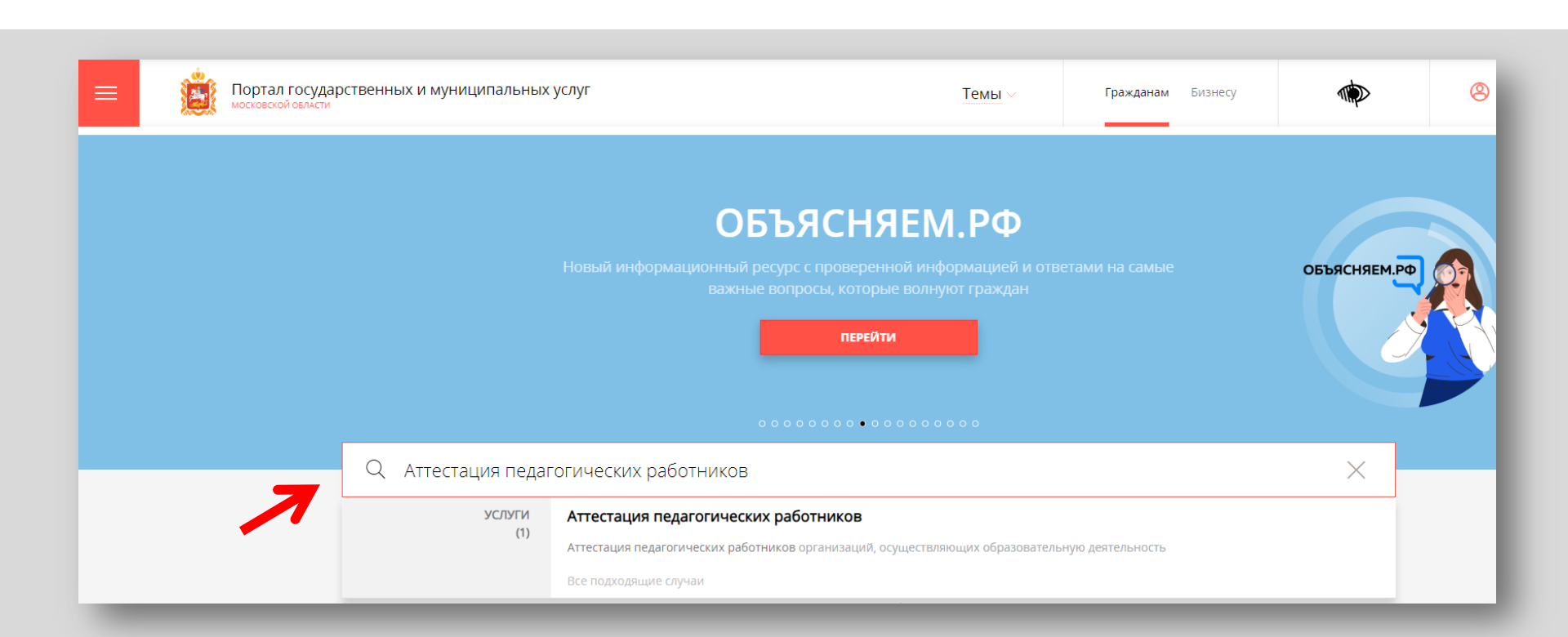

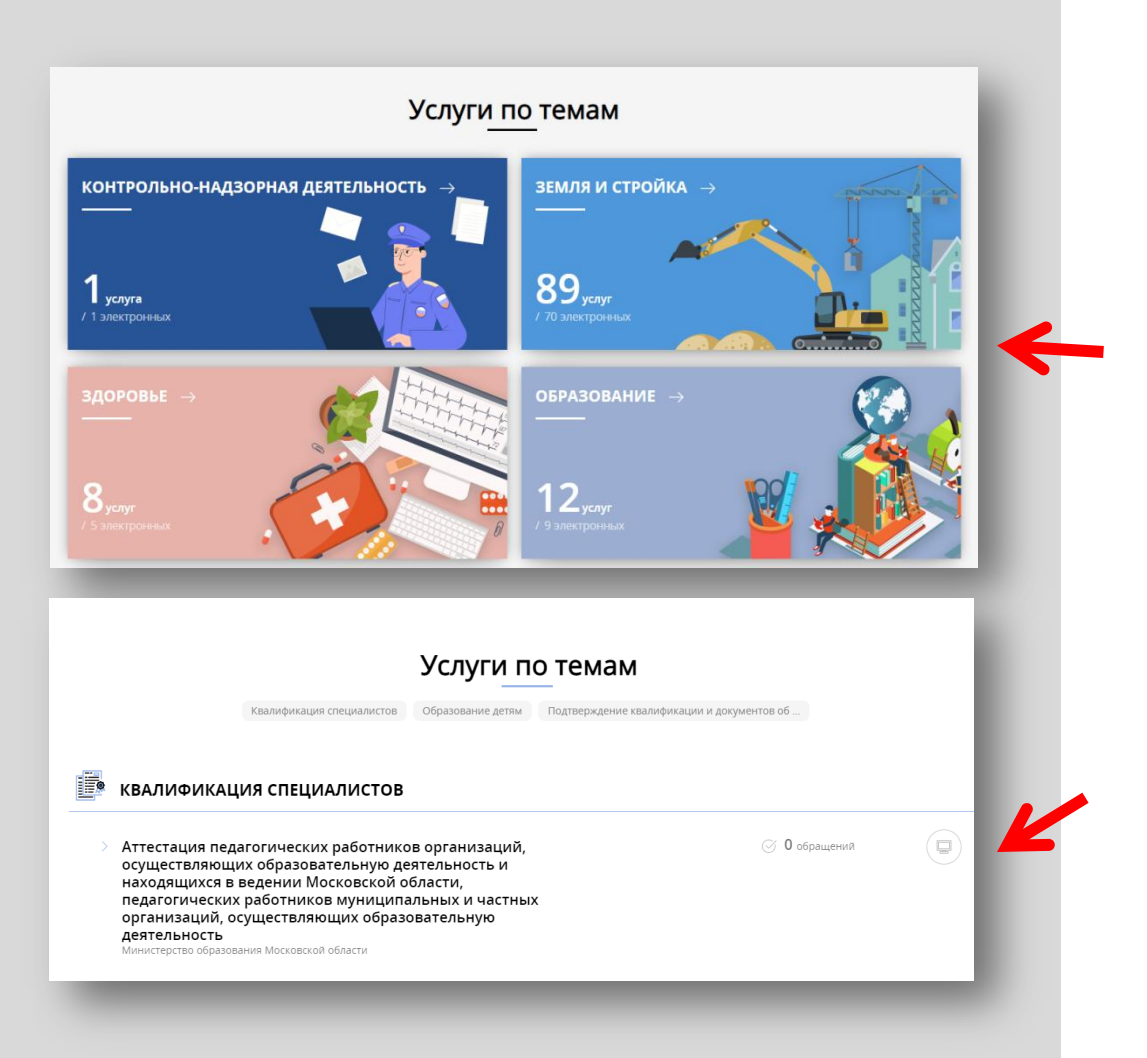

### Способ №2

На главной странице РПГУ опуститься до раздела «Услуги по темам» и выбрать тему «Образование»

Далее выбрать из списка услуг по «Аттестация теме: работников педагогических организаций, осуществляющих образовательную деятельность и находящихся ведении В Московской области, работников педагогических муниципальных И частных организаций, осуществляющих образовательную деятельность»

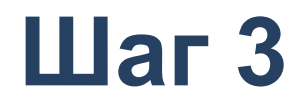

# Выбираем «Получить услугу» и далее выбрать «Заполнить форму»

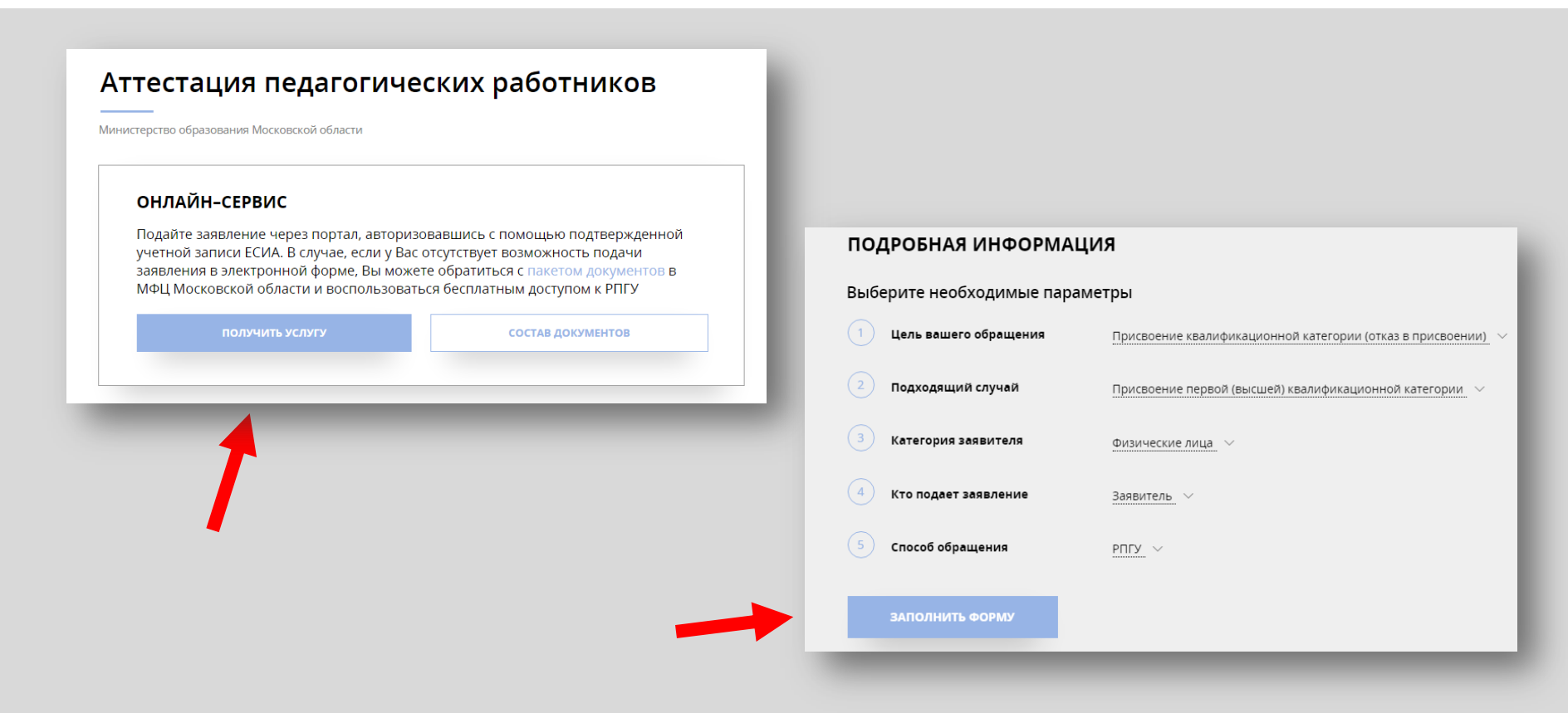

При нажатии кнопки «Заполнить форму» осуществляется открытие окна авторизации на РПГУ. Для подачи заявления необходимо нажать кнопку «Войти» - «Авторизоваться» и внести данные учетной записи на портале Госуслуг

Выбрать вариант – «Частное лицо»

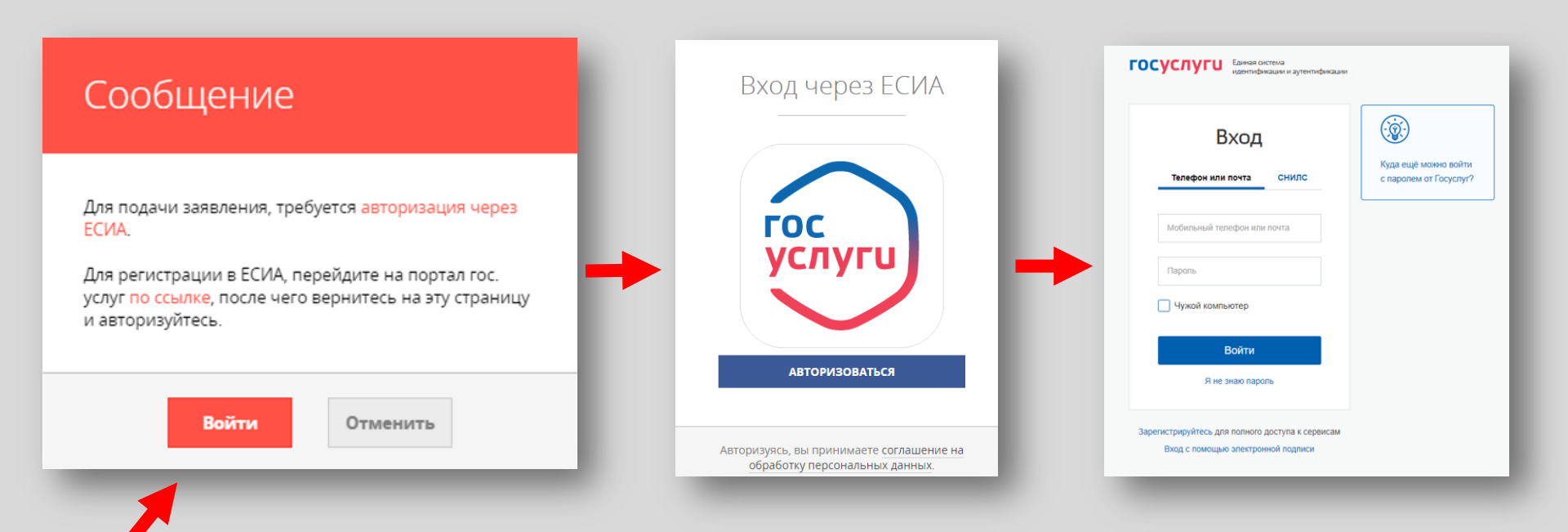

В отобразившейся форме согласия необходимо ознакомиться со всеми пунктами, подтвердить свое согласие и факт ознакомления с описанными сведениями и нажать кнопку **«Далее»** 

#### Присвоение квалификационной категории (отказ в присвоении) ЗАПОЛНЕНО НА 67% 1. СОГЛАСИЕ ТРЕБУЕТСЯ ВАШЕ СОГЛАСИЕ ПО СЛЕДУЮШИМ ПУНКТАМ: Я подтверждаю, что вся представленная информация является достоверной и точной; 2. ПРЕДСТАВИТЕЛЬ — Я несу ответственность в соответствии с действующим законодательством Российской Федерации за предоставление заведомо ложных или неполных сведений; 3. ЗАЯВИТЕЛЬ — Я выражаю свое согласие на необходимое использование и обработку своих персональных данных, в том числе в информационных системах; 4 ЗАЯВЛЕНИЕ Со сроками оказания государственной услуги ознакомлен; Я подтверждаю свое согласие со всеми вышеперечисленными пунктами 5. ПРЕДПРОСМОТР Не смогли подать заявку? Сообщите нам об этом по электронной почте pgu.support@mosreg.ru или по телефону +7 (498) 602-30-01. < Назад Далее >

На вопрос «Являюсь представителем заявителя» необходимо выбрать **«Да»** или **«Нет»** и нажать кнопку **«Далее»** 

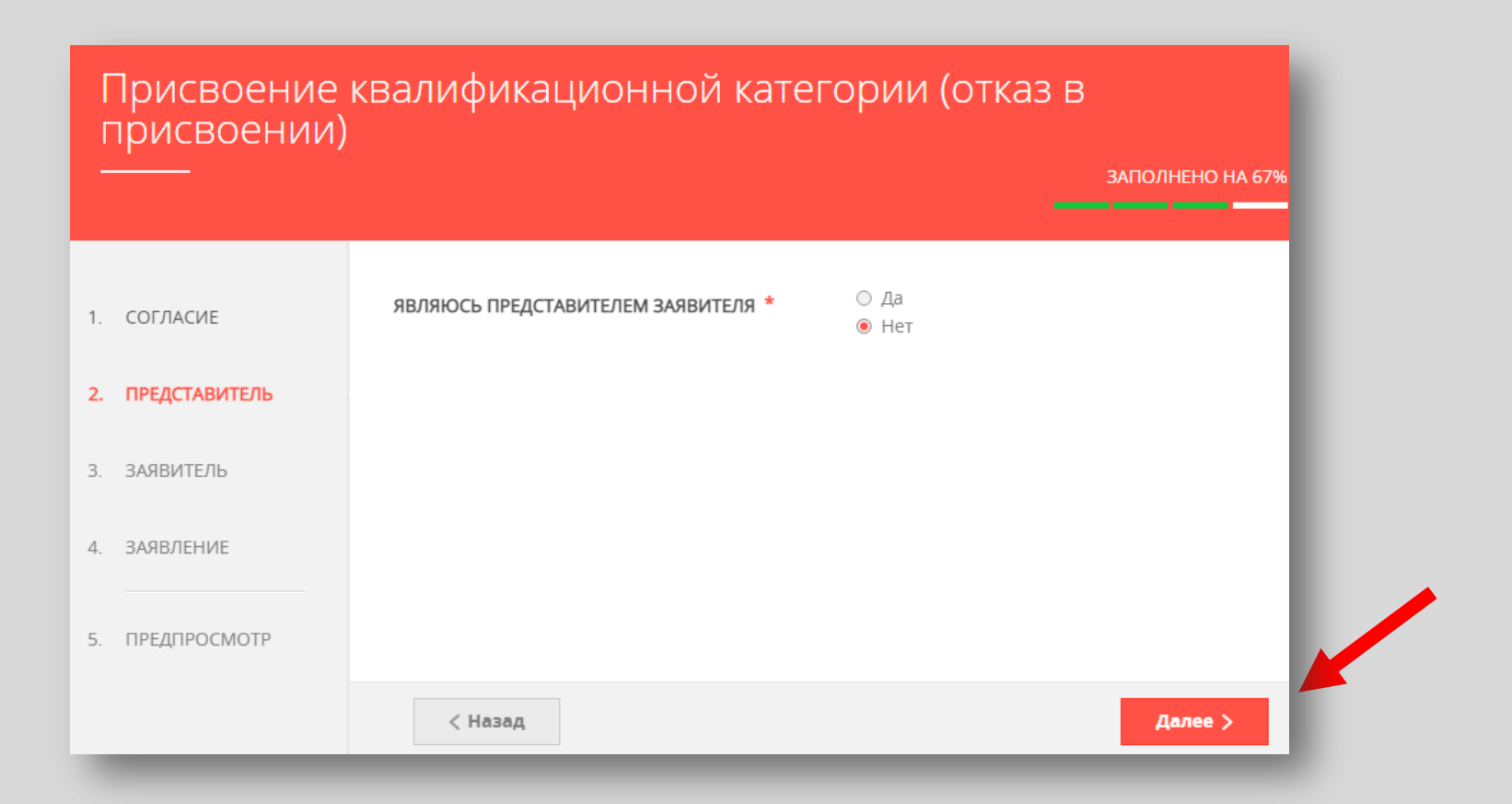

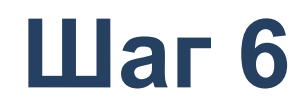

Далее необходимо внести сведения о Заявителе (*m.e. Baши данные*)

#### Примечание!

Основные данные подгружаются автоматически из Вашей учетной записи ЕСИА

Вам нужно только проверить указанные данные и заполнить пустые поля

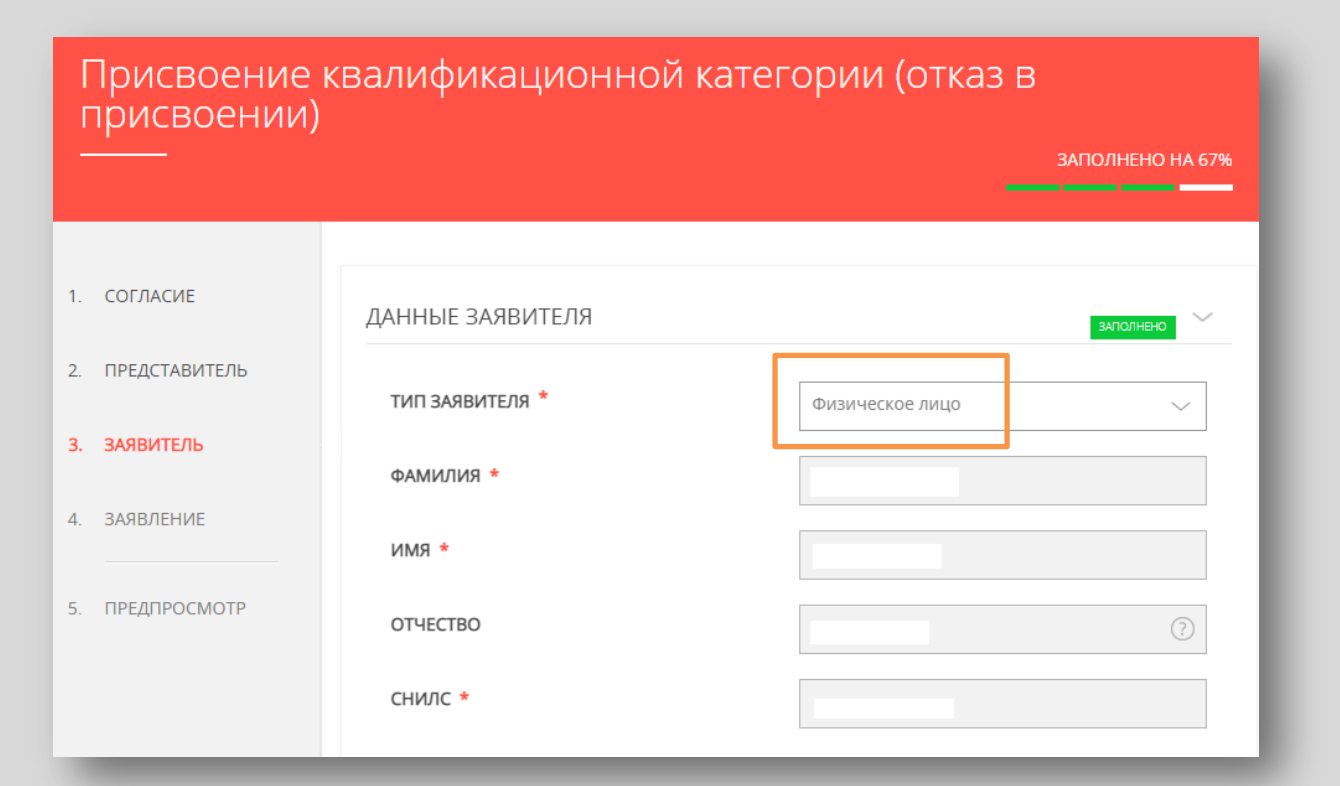

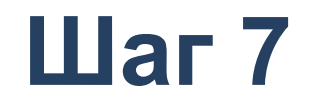

Добавить информацию о документе, удостоверяющем личность заявителя (*Baшu документы*)

#### Примечание!

Основные данные подгружаются автоматически из Вашей учетной записи ЕСИА.

Вам нужно только проверить указанные данные и заполнить пустые поля.

| ОКУМЕНТ *          | Паспорт гражданина РФ 🗸 🗸 |
|--------------------|---------------------------|
| ЕРИЯ *             |                           |
| OMEP *             |                           |
| АТА ВЫДАЧИ *       |                           |
| ЕМ ВЫДАН *         |                           |
| ОД ПОДРАЗДЕЛЕНИЯ * |                           |

## Шаг 8 Указать контактные данные и нажать кнопку «Далее»

#### Примечание!

Внимательно вносите адрес электронной почты

| КОНТАКТНАЯ ИНФОРМАЦИЯ           | Заполнено                 |
|---------------------------------|---------------------------|
| ТЕЛЕФОН ДЛЯ СВЯЗИ *             |                           |
| АДРЕС ЭЛЕКТРОННОЙ ПОЧТЫ *       |                           |
| Согласен на рассылку уведомлени | ий о ходе оказания услуги |
| < Назад                         | Далее >                   |
|                                 |                           |

## Шаг 9 Необходимо заполнить сведения о месте работы и должности

| Присвоение<br>присвоении) | квалификационной кате                                                                              | гории (отказ в                                                                                                    |
|---------------------------|----------------------------------------------------------------------------------------------------|----------------------------------------------------------------------------------------------------|
|                           |                                                                                                    | ЗАПОЛНЕНО НА 67%                                                                                                    |
|                           |                                                                                                    |                                                                                                    |
| . ПРЕДСТАВИТЕЛЬ           | СВЕДЕНИЯ О МЕСТЕ РАБОТЫ И ДОЛЖ                                                                     | ности не вилогнано 🗸                                                                                                    |
| . ЗАЯВИТЕЛЬ               | городской округ *                                                                                  | Выберите 🗸                                                                                                    |
| . ЗАЯВЛЕНИЕ               | ТИП ОБРАЗОВАТЕЛЬНОЙ ОРГАНИЗАЦИИ *                                                                  | Выберите 🗸                                                                                                    |
| . ПРЕДПРОСМОТР            | МЕСТО РАБОТЫ (ОБРАЗОВАТЕЛЬНАЯ<br>ОРГАНИЗАЦИЯ) *                                                    | Выберите 🗸                                                                                                    |
|                           |                                                                                                    | Важно! Вам необходимо выбрать образовательную<br>организацию, в которой Вы осуществляете<br>профессиональную деятельность |
|                           | должность *                                                                                        | Выберите 🗸                                                                                                    |
|                           |                                                                                                    | Указывается должность, по которой заявитель будет проходить аттестацию                                                    |
|                           | СПЕЦИАЛИЗАЦИЯ (НАПРАВЛЕНИЕ<br>ДЕЯТЕЛЬНОСТИ)                                                        | Выберите 🗸                                                                                                    |
|                           |                                                                                                    | Укажите специализацию (предмет), при наличии                                                                              |
|                           | СВЕДЕНИЯ О ТРУДОВОЙ ДЕЯТЕЛЬНОСТИ                                                                   | Добавить файл                                                                                                    |
|                           | Загрузите электронный образ документа, содержащ<br>установленном порядке копия трудовой книжки или | ий сведения о трудовой деятельности (заверенная в<br>форма СЗВ-ТД) при налични                                            |
|                           |                                                                                                    |                                                                                                    |

#### Примечание!

Все поля обязательны к заполнению, информация должна быть достоверна (место работы, должность и специализация указываются по факту на момент подачи заявления)

Сведения о трудовой деятельности заполняются по желанию (подгружается файл)

Необходимо заполнить сведения о квалификационной категории и нажать кнопку «Далее»

| ІМЕЕТСЯ РАНЕЕ ПРИСВОЕННАЯ                                      | • Да                                                                    |
|----------------------------------------------------------------|-------------------------------------------------------------------------|
| ВАЛИФИКАЦИОННАЯ КАТЕГОРИЯ *                                    | О Нет                                                                   |
| АНЕЕ ПРИСВОЕННАЯ<br>ВАЛИФИКАЦИОННАЯ КАТЕГОРИЯ *                | Выберите 🗸                                                              |
| ВАЛИФИКАЦИОННАЯ КАТЕГОРИЯ, НА<br>ОТОРУЮ ПРЕТЕНДУЕТ ЗАЯВИТЕЛЬ * | Выберите 🗸                                                              |
|                                                                | Первая квалификационная категория или Высшая квалификационная категория |
|                                                                |                                                                         |
|                                                                |                                                                         |

Предпросмотр заполненного заявления

Необходимо внимательно проверить корректность указанных данных. Если все указано верно – нажать кнопку **«Отправить»** 

Для внесения правок нужно вернуться к предыдущим шагам путем нажатия кнопки **«Назад»** 

| СВЕДЕНИЯ О КВАЛИФИКАЦИОННОЙ КА                                 | ТЕГОРИИ                           | ~ |
|----------------------------------------------------------------|-----------------------------------|---|
| РАНЕЕ ПРИСВОЕННАЯ КВАЛИФИКАЦИОННАЯ<br>КАТЕГОРИЯ                | первая квалификационная категория |   |
| КВАЛИФИКАЦИОННАЯ КАТЕГОРИЯ, НА<br>КОТОРУЮ ПРЕТЕНДУЕТ ЗАЯВИТЕЛЬ | высшая квалификационная категория |   |
| ДАТА ЗАПОЛНЕНИЯ                                                | 14.12.2022                        |   |
| < Назад                                                        | Отправить >                       |   |

После нажатия на кнопку «Отправить» отобразится сообщение подтверждающее факт отправления заявления

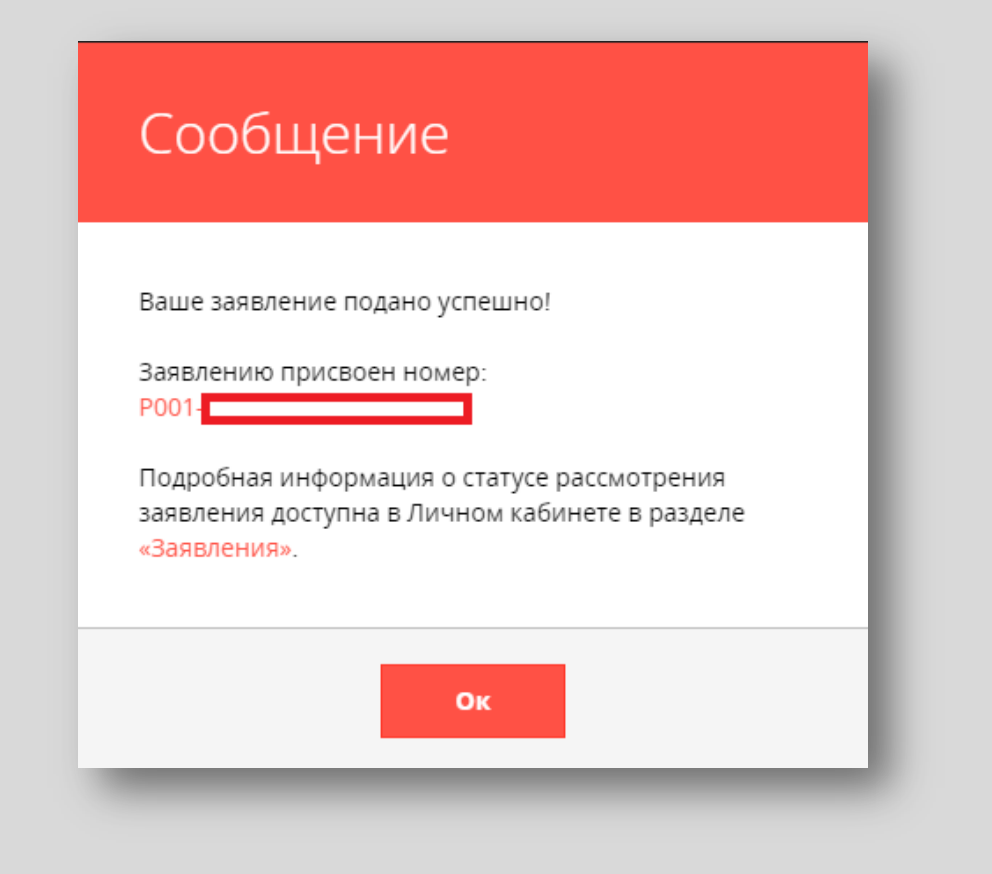

Услуга «Аттестация педагогических работников» на сайте РПГУ скрыта до утверждения графика прохождения аттестации педагогических работников в 2023-2024 учебном году

### Услуги по темам

Квалификация специалистов

Образование детям

Подтверждение квалификации и документов об ...

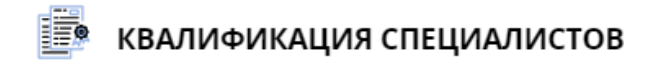

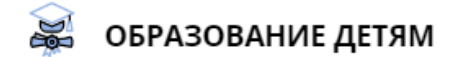

## Куратор услуги:

Отдел аттестации и развития потенциала педагогических работников в управлении государственной гражданской службы, наград и работы с руководителями государственных образовательных организаций Министерства образования Московской области

8 (498) 602-11-23 доб. 4-10-34, mo\_otdelatt@mosreg.ru

### Организационное сопровождение:

Региональный научно-методический центр экспертной оценки педагогической деятельности Московской области ГБОУ ВО МО

«Академия социального управления»:

тел.: 8(495) 470-35-50, attestat@asou-mo.ru